# 在交换机上将基于子网的虚拟局域网(VLAN)组配 置为VLAN

# 目标

虚拟局域网(VLAN)允许您将局域网(LAN)逻辑分段到不同的广播域。在敏感数据可以在网络上广播的情况下,可以创建VLAN来通过将广播指定给特定VLAN来增强安全性。只有属于VLAN的用户才 能访问和操作该VLAN上的数据。VLAN还可以通过减少向不必要目的地发送广播和组播的需求来增 强性能。

运行多个协议的网络设备不能分组到通用VLAN。非标准设备用于在不同VLAN之间传递流量,以便 包括参与特定协议的设备。因此,用户无法利用VLAN的许多功能。

VLAN组用于对第2层网络上的流量进行负载均衡。数据包根据不同的分类进行分配,并分配给 VLAN。存在许多不同的分类,如果定义了多个分类方案,则按以下顺序将数据包分配给VLAN:

- •标记—从标记中识别VLAN编号。
- •基于MAC的VLAN 从入口接口的源介质访问控制(MAC)到VLAN映射识别VLAN。要了解如何 配置此功能,请单击<u>此处</u>获取说明。
- •基于子网的VLAN 从入口接口的源IP子网到VLAN映射中识别VLAN。
- •基于协议的VLAN 从入口接口的以太网类型协议到VLAN的映射中识别VLAN。要了解如何配置此功能,请单击<u>此处</u>获取说明。
- PVID 从端口默认VLAN ID识别VLAN。

基于子网的组VLAN分类使数据包能够根据其子网进行分类。然后,您可以为每个接口定义子网到 VLAN的映射。您还可以定义多个基于子网的VLAN组,每个组包含不同的子网。这些组可以分配给 特定端口或LAG。基于子网的VLAN组不能在同一端口上包含重叠的子网范围。

本文提供有关如何将基于子网的组映射到交换机上VLAN的说明。

如果您不熟悉本文档中的术语,请查看思<u>科业务:新术语表</u>。

#### 适用设备 |软件版本

- Sx350 系列 | 2.2.5.68(下载<u>最新版</u>)
- SG350X 系列 | 2.2.5.68(下载<u>最新版</u>)
- Sx550X 系列 | 2.2.5.68(下载<u>最新版</u>)

## 在交换机上将基于子网的VLAN组配置为VLAN

#### 将基于子网的VLAN组映射到VLAN

要将子网组映射到端口,端口上不得配置动态VLAN分配(DVA)。多个组可以绑定到一个端口,每个端口都与自己的VLAN关联。也可以将多个组映射到单个VLAN。

**重要信息:**在继续执行以下说明之前,请确保已配置基于子网的VLAN组。如需指导,请点击<u>这里</u> 。

按照以下步骤将基于子网的VLAN组映射到VLAN:

步骤1.登录到基于Web的实用程序,然后从"显示模式"下拉列表中选择"高级"。

步骤2.选择VLAN Management >VLAN Groups > Subnet Based Groups to VLAN。

| <ul> <li>VLAN Management</li> </ul> |
|-------------------------------------|
| VLAN Settings                       |
| Interface Settings                  |
| Port to VLAN                        |
| Port VLAN Membership                |
| Private VLAN Settings               |
| GVRP Settings                       |
| <ul> <li>VLAN Groups</li> </ul>     |
| MAC-Based Groups                    |
| MAC-Based Groups to VLAN            |
| Subnet-Based Groups                 |
| Subnet-Based Groups to VLAN         |
| Protocol-Based Groups               |
| Protocol-Based Groups to VLAN       |
| Voice VLAN                          |

注意:可用菜单选项可能因设备型号而异。在本例中,使用SG350X-48MP。

步骤3.在"映射组到VLAN表"中,单击"添**加"**。

| Subnet-Based Groups to VLAN |                             |          |         |  |  |  |  |
|-----------------------------|-----------------------------|----------|---------|--|--|--|--|
| Map                         | Mapping Group to VLAN Table |          |         |  |  |  |  |
|                             | Interface                   | Group ID | VLAN ID |  |  |  |  |
| 0 re                        | 0 results found.            |          |         |  |  |  |  |
| Add                         |                             | Edit     | Delete  |  |  |  |  |

步骤4.组的类型会自动显示在"组类型"区域中。在分配了基于VLAN子网的组的Interface区域中,单击以下接口类型单选按钮之一,然后从下拉列表中选择所需的接口。

选项有:

- 设备 从设备和端口下拉列表中选择要配置的端口。设备标识交换机是堆叠中的活动还是成员。
- LAG 从LAG下拉列表中选择所需的LAG。链路聚合组(LAG)用于将多个端口连接在一起。 LAG可增加带宽,提高端口灵活性,并在两个设备之间提供链路冗余以优化端口使用。

Group Type: Subnet-Based

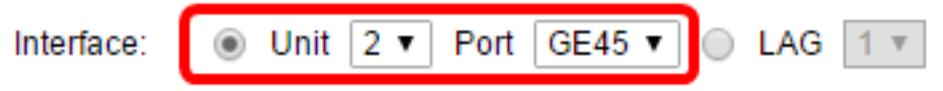

注意:在本例中,使用第2单元的端口GE45。

步骤5.从Group ID下拉列表中,选择基于子网的VLAN Group ID以过滤通过所选端口或LAG的流量

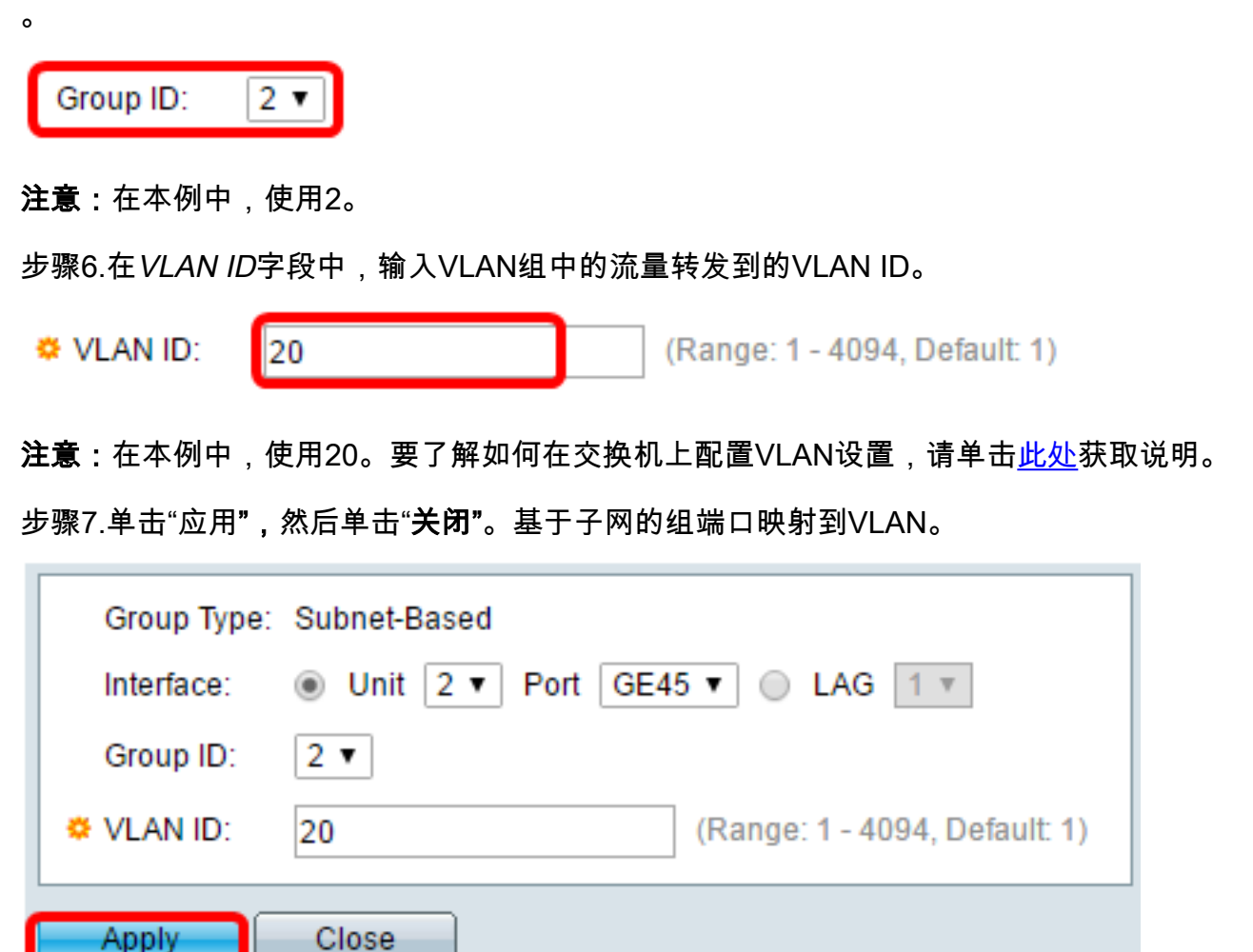

步骤8.(可选)单击"保存"将设置保存到启动配置文件。

| ort Gigabit PoE Stackable Managed |           |          |         |  |  |  |
|-----------------------------------|-----------|----------|---------|--|--|--|
| MAC-Based Groups to VLAN          |           |          |         |  |  |  |
| Mapping Group to VLAN Table       |           |          |         |  |  |  |
|                                   | Interface | Group ID | VLAN ID |  |  |  |
|                                   | GE2/20    | 5        | 30      |  |  |  |
| Add Edit Delete                   |           |          |         |  |  |  |

现在,您应该已经将基于子网的VLAN组映射到交换机上的VLAN。

### 编辑基于子网的VLAN组

步骤1.选择VLAN Groups > Subnet-Based Groups to VLAN。

步骤2.在Mapping Group to VLAN Table(将组映射到VLAN表)中,选中您要编辑的基于子网的 VLAN组旁边的框。

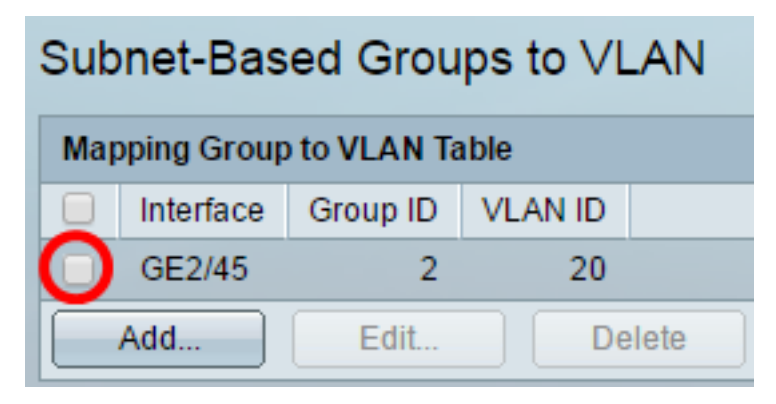

步骤3.单击"编辑"按钮编辑基于子网的映射VLAN组。

| Mapping Group to VLAN Table |           |          |         |        |  |
|-----------------------------|-----------|----------|---------|--------|--|
|                             | Interface | Group ID | VLAN ID |        |  |
| •                           | GE2/45    | 2        |         | 20     |  |
| Add                         |           | Edit     |         | Delete |  |

步骤4.(可选)在VLAN ID字段中,输入从VLAN组转发流量的VLAN ID。

| Group Type: | Subnet-Based                     |
|-------------|----------------------------------|
| Interface:  | GE2/45                           |
| Group ID:   | 2 🔻                              |
| VLAN ID:    | 30 (Range: 1 - 4094, Default: 1) |
| Apply       | Close                            |
|             |                                  |

**注意:**在本例中,使用30。

步骤5.单击"应用**",**然后单击"**关闭"**。

步骤6.(可选)点击Save将设置保存到启动配置文件。

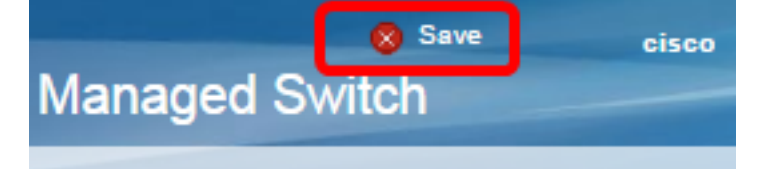

现在,您应该已从交换机编辑了基于子网的VLAN组映射。

## 删除基于子网的VLAN组

步骤1.选择VLAN Groups > Subnet-Based Groups to VLAN。

步骤2.在映射组到VLAN表中,选中要删除的基于子网的VLAN组旁边的框。

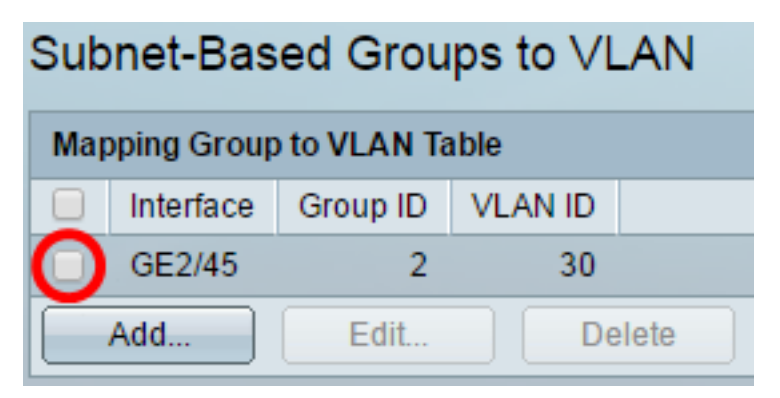

步骤3.单击"删除"按钮以删除基于子网的VLAN组。

| Mapping Group to VLAN Table |           |          |     |        |  |  |
|-----------------------------|-----------|----------|-----|--------|--|--|
|                             | Interface | Group ID | VLA | N ID   |  |  |
|                             | GE2/45    | 2        |     | 30     |  |  |
|                             | Add       | Edit     |     | Delete |  |  |

步骤4.(可选)单击"保存"将设置保存到启动配置文件。

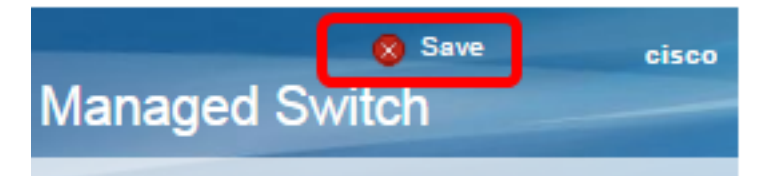

基于子网的VLAN组映射现在应已从交换机中删除。

现在,您应该已将基于子网的VLAN组配置为交换机上的VLAN。

查看与本文相关的视频……

单击此处查看思科提供的其他技术讲座